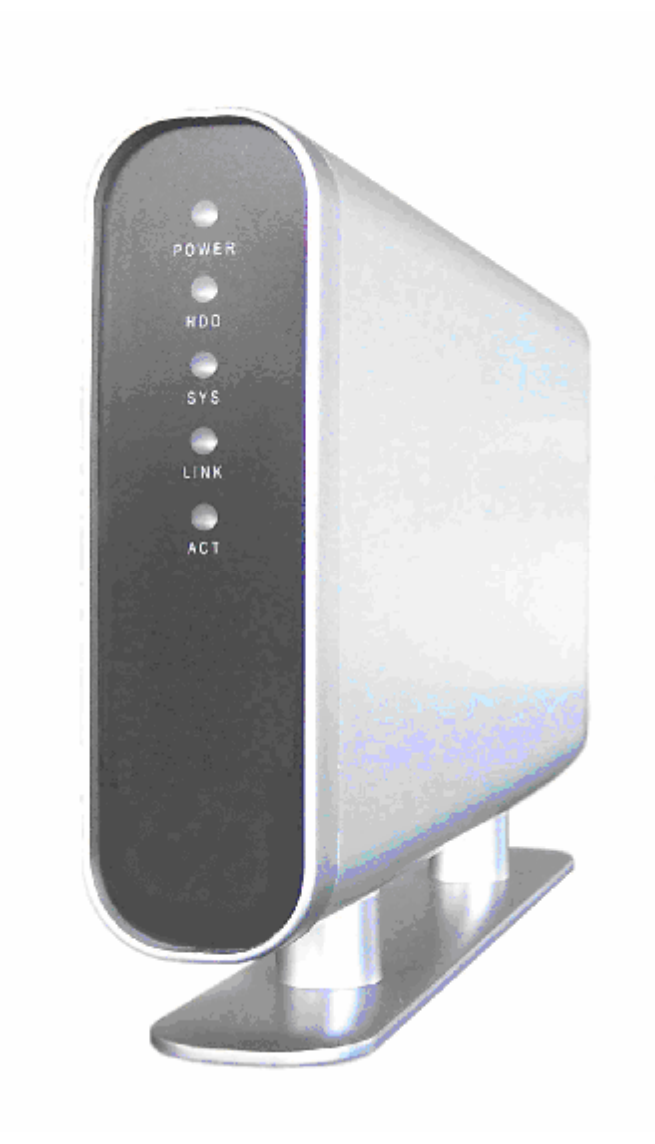

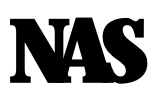

Network-Attached Storage

USB+LAN HDD(3.5") Enclosure

# User Minual

& Installation Guide

# **Overview**

The NAS adds the convenience of network attached storage(NAS) to homes and in small businesses, providing you a central storage location for your data and letting you share data across your network.

# Hardware Installation

A. Remove the two screws on the back of the enclosure with a screwhriver.

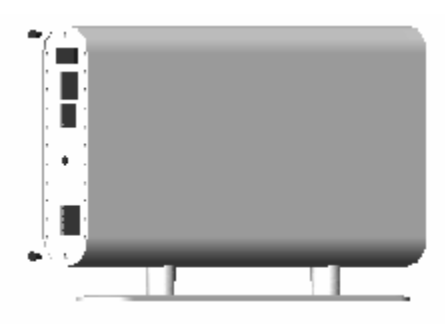

B. The metallic bracket should slide out effortlessly. Insert your hard drive, connect the IDE and power cable from the enclosure accordingly. Please ensure that your hard drive jumper setting is configured at Mister.

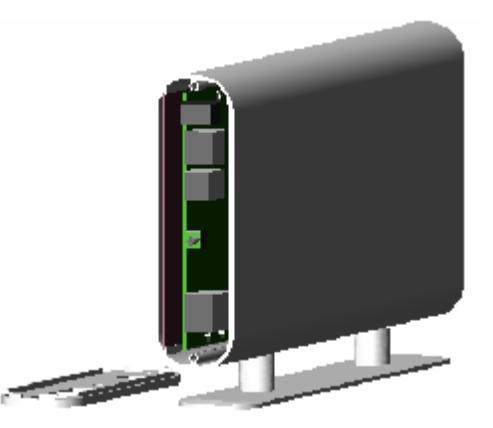

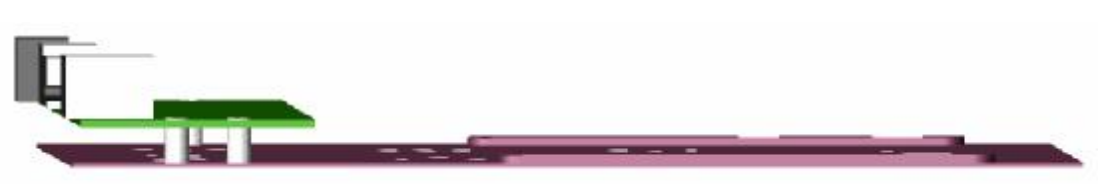

C. Secure your hard drive to the bracket with the four screws that are included in the package

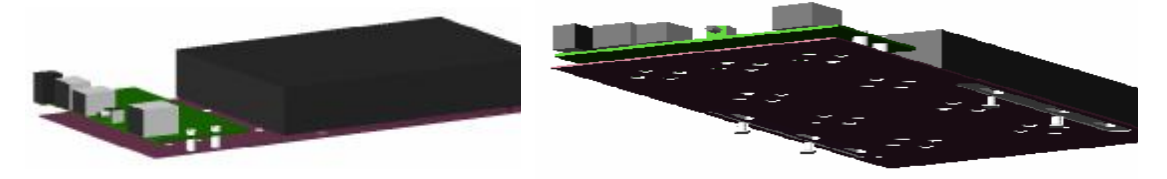

D. Re-inserting the metallic bracket to the aluminumcasing and securing all the screws that was previously removed.

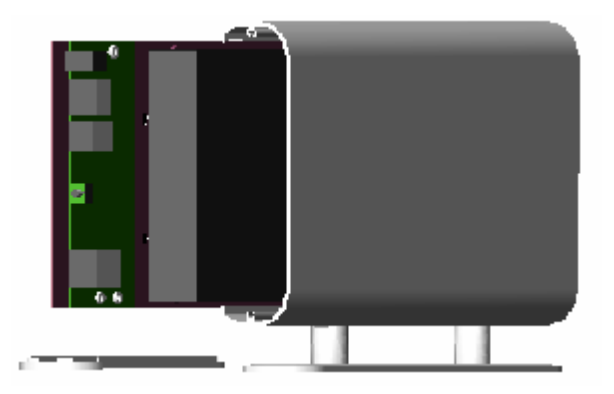

Congratulations , you have completed the hardware installation.

# What's in the Package

- 🔸 🛛 NAS main unit
- 🔸 NAS Storage vertical stand
- 🖌 Securing screvs
- Metwork cable (category 5)
- 🔸 USB cable
- 🞍 Power Adapter
- 📥 User Guide
- 🞍 Driver CD

#### Mminum System Requirements

Apple Safari; Linux Mzilla; Internet Explorer 5.x; Netscape 6.2.x & up Vindows XP/2000/ME/98se, Mic OS 10.3.x or above, Linux 3.5" IIE UMA Hard drive formatted to FAT32 format

#### Connecting the NAS to your Conputer

The NAS is a multifunctional hard drive enclosure. In addition to being a network storage device, you can also use it as a standalone external hard drive via the USB interface.

# **Max 05 X**

Driver installation is not required for systems using Mic OS 10.1.2 or above. Simply connect the NAS using the included USB cable and access the data by clicking the "Untitled" HD icon located on your Desktop.

## Windows XP & Windows ME

Driver installation is not required for Windows XP and Windows ME. Simply connect the NAS using the included USB cable and access the data via "My Computer".

#### Windows 98/SE

- 🗍 Turn on your computer and Start Windows
- 🔸 Insert the driver CD into your CD ROM
- 🔸 Connect the NAS and turn it on
- Follow the onscreen instruction and install the drivers
- 🔸 Open "My Computer" to see your external hard driver

You can also access data in the NAS connecting it directly using the Ethernet cable with your computer. The NAS will have a default IP of 169.254.0.1 when connected directly.

## **Connecting to your Network**

Connect the power adapter to the back panel of the NAS and plug the other end to a wall outlet or power strip. Connect the network cable to the LAN port on the back of the NAS and the other end of the network cable to a port on your hub, switch or router.

The Ethernet port on the NAS is Auto-MIL/MILX, which means you can connect it using either a crossover or a direct network cable.

# Configuring the NAS

The NAS features a web-based control interface to manage your settings. If you are using an operating systemother than Windows, please refer to next section labeled "Other Operating Systems".

Open your web browser and enter http://Storage or http://Storage-XXXX in the UHL address field. You can also enter the IP address of the NAS.

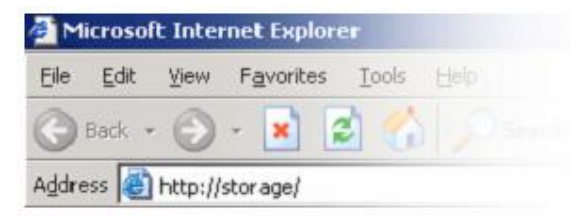

Enter the default login information: Usernane: admin Password: admin

For security purposes, your login information can be changed via the web control interface.

| Connect to store | age <u>? ×</u>       |
|------------------|----------------------|
| R                |                      |
| NET Disk         |                      |
| User name:       | 🖸 admin 💌            |
| Password:        | •••••                |
|                  | Remember my password |
|                  | OK Cancel            |

Vien two new NASs are similtaneously connected to your network, you need to distinguish between the two by typing "http:// Storage-XXXX" with their unique MAC address. Please refer to the sticker on the rear panel for the address and replace XXXX with the last four digits of the MAC address.

For example if your NAS's MAC Address is 00-14-3F-AA-00-38, you will need to enter "http://Storage-0038" in the URL address har.

# Configuring the NAS (Other Operating Systems)

When you are planning to perform administrative tasks from a different operating system, you will need to input IP address of the NAS in the browser URL address bar. If you do not know the IP address of the NAS, you will have to do this additional procedure. You will need to connect the NAS directly to your computer, input the default IP address 169.254.0.1 in the browser URL address bar to access the web control panel.

| Obahua       |                  |                                 |  |
|--------------|------------------|---------------------------------|--|
| IP Config    |                  | System Information              |  |
| Maintenance  | Host Name        | STORAGE                         |  |
| SMB Server   | Group Name       | MSHOME                          |  |
| FTP Server   | Administrator    | admin Change                    |  |
| Disk Utility | Date/Time        | 2005/01/16 03:34:37 GMT8 Change |  |
|              | Language         | English 🔹 Change                |  |
|              | Firmware Version | NAS-BASIC35, LOADER 067         |  |
|              |                  |                                 |  |
|              |                  | Network Information             |  |
|              | IP Address       | 192.168.1.9                     |  |
|              | DHCP Server      | OFF O ENABLE O DISABLE          |  |
|              |                  | Disk Information                |  |
|              | Disk ID          | [Slave] WDC 05.01C05            |  |
|              | Free Size        | 68945 MB free                   |  |
|              | Total Size       | 76319 MB                        |  |

# Upon a successful login, you will see the following screen.

| Status       | Shows the data related to your NAS such as networking status and<br>hard drive information. You may also edit administration and file<br>language settings here. |
|--------------|----------------------------------------------------------------------------------------------------|
| IP Config    | Allows you to nanually configure the IP address of the NAS.                                                                                                    |
| Mintenance   | Perform firmare upgrade, reboot or reset the NAS.                                                                                                    |
| SMB Server   | Configure the Sanha feature of NAS for the home/office network file<br>sharing capabilities. You can also create/remove folders and their<br>share permissions.  |
| FIP Server   | Configure the FIP features of the NAS. You may add/remove<br>users and their permissions.                                                                        |
| Disk Utility | Performhard drive mintenance routines such as Scandisk and Format.                                                                                               |

An overview description of the functions on the left menu bar:

# Status-SystemInformation

The welcome screen displays the IP address, firmware version and the hard drive information such as the hard drive type and storage space available. The administrator may change the web control panel login information in here. You may also change the default hostname of your NAS here. Keep in mind that after you change the hostname,

|                 | System Information              |
|-----------------|---------------------------------|
|                 |                                 |
| light Same      | ETORAGE Shares                  |
| Group Name      | VEHOME                          |
| Administrator   | ide r Stange                    |
| Daile/Time      | 2005/01/16/03/34:37/CMT8 Change |
| Language        | English • Chonge                |
| Remusee Version | NAS-BASICES, LOADER 157         |
|                 | Network Information             |
|                 |                                 |
| 18 Address      | 192.105.1.9                     |
| DRCP Verver     | рен О -хавне ⊕ юнал ногу        |
|                 | Disk Information                |
| Disk ID         | [Slave] WOCUS ID: 15            |
| Free Size       | 18444 MA Fran                   |
| Total Size      | CHELL MA                        |

you will need to use it to access your NAS. For example, if you changed your hostname to "nas", please type "http://nas" to access the Web Control Panel after you submitted your changes.

The Language setting is used to recognize files with characters other than English. If you have trouble reading your files on the NAS, please select the appropriate language.

When you reset the NAS, either by the hardware switch or through the web control panel, all the settings will return to the default setting including the hostname. The default hostname will remain as Storage-XXXX (where XXXX is the last four digits of the MAC address).

# **IP Configuration**

The administrator may use this option to manually define the IP address of the NAS. If the hub/router/switch in your network has a IHCP server, then the NAS will automatically be assigned an IP address.

|                      | 1P Config    |
|----------------------|--------------|
| @ Actorictic II      |              |
| O Fratic IE as telow |              |
|                      | 140.188.1/9  |
| Sular-Diado          | 253.253.640  |
| Gatavaay             | 152.120.1.1  |
| Dennary DOM          | 140.188.1410 |
| Secondary DNS        | 0.0.0.0      |

The NAS can also act as a DHCP server when one is not present in your network. The default IP of the NAS in DHCP server node is "169.254.0.1" and any device that is linked to the network containing will be assigned an IP of "169.254.0.x" automatically.

| <b>171</b>                     | Elemeare Upload                                                                                                    |
|--------------------------------|----------------------------------------------------------------------------------------------------|
| <b>Mai nt enance</b>           | Sileit its 'n ware to option.<br>275 it. Up owd                                                                                                    |
| The administrator can perform  | System Reboot                                                                                                    |
| maintenance tasks on the NAS   | And Behavior to have the device perform a roth-stellar state. The YML for this estimation of<br>restarts all of the standoom " the restant in social for Walther mode balana double must |
| here.                          | the device agein                                                                                                    |
| Update the firmare only if you | Raboot                                                                                                    |
|                                | Lactory Defaults                                                                                                    |
| are experiencing problems with | Click Pesist to Dean all configurations indirectors to default settings. Plaase drik "Peboot                                                                                             |
| your NAS.                      | are not                                                                                                    |

After updating the firmware or resetting to factory defaults, please make sure that you restart the NAS and refresh your browser.

## Sanha Administration

Sanka enables the core function of the NAS which is network file sharing. This option allows the administrator to determine the folders/directories to be shared.

|                                                                                                    | BMB Server |                                                                                     |  |  |  |  |
|----------------------------------------------------------------------------------------------------|------------|-------------------------------------------------------------------------------------|--|--|--|--|
| tubbertist<br>i sett Penars Dases<br>PUBLID<br>Xilian<br>private<br>sherp<br>dengdong<br>singgen<br>primy | -          | Sharing Lis<br>Fuzee z<br>PUELJC #<br>privel# -<br>Xidizn #<br>Sangeen -<br>penn, * |  |  |  |  |

In here, you can create, rename and delete folders/directories in your NAS. All the folders/directories in the root directory that were previously in your hard drive before it was installed in the NAS will also be shown in the "Folder List".

The arrowkeys in the middle are used to determine if the selected folder/directory is to be shared. Password protection for each shared folder can also be implemented.

When creating folders/directories through the web control panel, please use only

English alphabets.

## **FIP** Configuration

Abbreviated from File Transfer Protocol, FIP enables file exchange between conjuters on the Internet. The NAS can work as a stand-alone FIP server when it is assigned a static IP. Anonymus FIP is disabled by default. The administrator can determine if the users have

|              |                                         | ETP Co                                       | ofiguention                                                                               |               |  |  |  |  |  |
|--------------|-----------------------------------------|----------------------------------------------|-------------------------------------------------------------------------------------------|---------------|--|--|--|--|--|
|              | FIPStatus Fnahle Fort M 21 of Jacobbell |                                              |                                                                                           |               |  |  |  |  |  |
|              | Allow ananymoue)                        | On shell ®<br>Officer only<br>Form Strestory | Dinalia - Olivania<br>Diseo orie - Olivec/Mitte<br>orie Urestriya <mark>Kinian - E</mark> |               |  |  |  |  |  |
| Acci<br>(Usi | ount List <u>-ad vea</u><br>en Hane]    | riy toto and a<br>[Password]                 | Caluta<br>[Attess]                                                                        | [En/Disable]  |  |  |  |  |  |
| Ьж           |                                         | ******                                       | КН                                                                                        | EHMIBLED      |  |  |  |  |  |
| #11          | .lı                                     | ******                                       | RH                                                                                        | EHMBLED       |  |  |  |  |  |
| VAY          | ygaad                                   | ******                                       | RM                                                                                        | FHARIED       |  |  |  |  |  |
| itau         | 11:PT                                   |                                              | KM .                                                                                      | 1 194101 1 11 |  |  |  |  |  |
| \$00         | ulosan                                  |                                              | RM                                                                                        | 1 104101 1 11 |  |  |  |  |  |
| pen          | ny                                      | ******                                       | RH                                                                                        | EHMBLED       |  |  |  |  |  |
|              |                                         |                                              |                                                                                           |               |  |  |  |  |  |

read or write permission and the "Hme Directory" will be the folder/directory the anonymous user can access upon logging in.

The Account List displays the current FIP user accounts, the administrator can add new users, modify their permissions, temporary disable users and delete users.

## **Disk Utility**

If you have installed a new hard drive in the NAS that is not formatted, this will be the place to format it to the FAT32 format. Since the NAS supports power management, you can also determine the time the hard drive have to be inactive in order for the NAS to enter sleep mode.

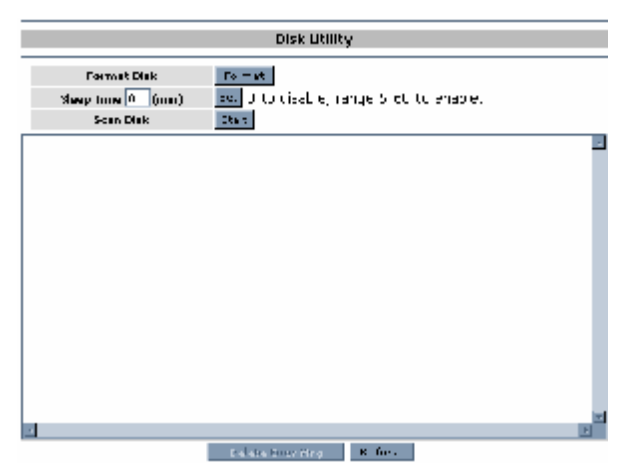

The Scan Disk function can be used to detect potential problems with the hard drive. Click on the refresh button to display the scandisk result.

# Access Files from the NAS - Windows

In Windows, the data can be accessed by searching for the NAS in the "Network Neighborhood" (as a computer with the name "Storage"). Or you can access the data in the NAS with the following instructions.

The follow screenshots are taken from a PC running Windows XP SP2 and may vary slightly from your computer screen.

Click on the Windows Start button, select "Run" from the menu and a dialogue box as shown will appear. Type "\\storage" in the field and click "OK".

| L Interr    |                   | I have also access a stability of a second | - 1. 6        |
|-------------|-------------------|--------------------------------------------|---------------|
|             | net resource, and | windows will ope                           | n it for you. |
| )pen: \\sto | rage              |                                            |               |
|             |                   |                                            |               |

If you change the NAS hostname, you will need to replace the word "storage" with it. For example, if you changed your hostname to "nas", please type "\\nas" instead.

| 🜹 STORAGE (storage)            |                                 |                            |                  |                |
|--------------------------------|---------------------------------|----------------------------|------------------|----------------|
| <u>File Edit View Favorite</u> | es <u>T</u> ools <u>H</u> elp   |                            | <b></b>          |                |
| 🕞 Back 👻 📀 👻 🏂                 | 🔎 Search 🜔 Folders 🔛            | 🍥 🗙 🍤 📖                    | •                |                |
| Address 😨 \\storage            |                                 |                            | 💌 🛃 GO           |                |
| Network Tasks                  | * 堂 👻                           | 2                          |                  |                |
| Other Places                   | PUBLIC Ken                      | Ivan                       |                  |                |
|                                | 2 PUBLIC on storage             |                            |                  |                |
| Details                        | <u>File Edit View Favorites</u> | <u>T</u> ools <u>H</u> elp |                  | <b>A</b>       |
|                                | 🕞 Back 🝷 🕥 -                    | 🔎 Search 🛛 🍋 Folder        | rs 🕼 🎯 🗙         | <b>9</b>       |
|                                | Address 🔗 \\storage\PUBLIC      |                            |                  | 💌 🛃 Go         |
| 3 objects                      | File and Folder Tasks           | × 📁                        |                  |                |
| 8                              | Other Places                    | Legal<br>♥                 | Acrobat Pho      | oto Excel File |
|                                | Details                         | *                          |                  |                |
|                                |                                 | Image                      | Word<br>Document |                |
|                                | 6 objects                       |                            | 8775 KB          | Sucal intranet |

The Windows Explorer will appear and you should be able to see all the folders that were previously selected to be shared under "SMB Server" in the control panel. Clicking on the corresponding folder will reveal the files in that folder.

# Access Files from the NAS - Mac OS

If the client computer is an Apple Micintosh running Mic OS, they will have to follow the procedure below to munt each shared folder as an SMB share to access the data. The followscreenshots are taken from a iMic running OS 10.3. x and my vary slightly from your computer screen. Under Finder, select Go >> ' d Finder File Edit View Go Window Help 31 **Connect** to Forward 331 Enclosing Folder \*1 Server or use the hotkey Computer 030 <Command +K OOKH ff Home OWE @ Network C iDisk A Applications OWA Utilities Ω×U

The dialogue box "Connect to Server" vill appear. Type "snb://storage" and click the Connect button.

| nb://storage                                                                                                    | and angles |
|----------------------------------------------------------------------------------------------------|------------|
| Manage In Distance in the Internet State of the Internet State of | + 0.       |
| varite Servers:                                                                                                    |            |

Recent Folders

If you change the NAS hostname, you will need to replace the word "storage" with it. For example, if you changed your hostname to "FileServer", please type "snk://FileServer" instead.

The next dialogue screen will prompt you for the folder that you will like to access. Select it and click the OK button.

| Ś    | Finder      | File    | Edit        | View     | Go     | Window | Help         | <br>  |  |
|------|-------------|---------|-------------|----------|--------|--------|--------------|-------|--|
| 00   | 0           | Con     | necting     | g To Ser | ver    |        |              |       |  |
| Conn | ecting to s | mb://st | orage       |          |        |        | _            |       |  |
|      |             |         |             |          |        | Cancel | )            | _     |  |
|      |             |         |             |          |        |        |              | <br>2 |  |
|      |             |         |             | SMB      | Moun   | t      |              |       |  |
|      |             | 6       | <b>E(</b> ) | Select   | a shar | e      |              | 1     |  |
|      |             | 10      |             | √ Ivar   | n      |        |              |       |  |
|      |             |         |             | Ker      | 1      |        |              |       |  |
|      |             |         |             | PUE      | BLIC   | ► C    | Authenticate |       |  |
|      |             |         |             | Car      | anteer | 9 0    | Authenticate |       |  |
|      |             |         | -           |          |        | _      |              | <br>  |  |
|      |             |         |             |          |        |        |              |       |  |

You night be prompted to enter a password, unless a password was previously assigned in the control panel, you can leave it blank. After a successful munt, a network folder icon will be created based on the folder you selected as shown.

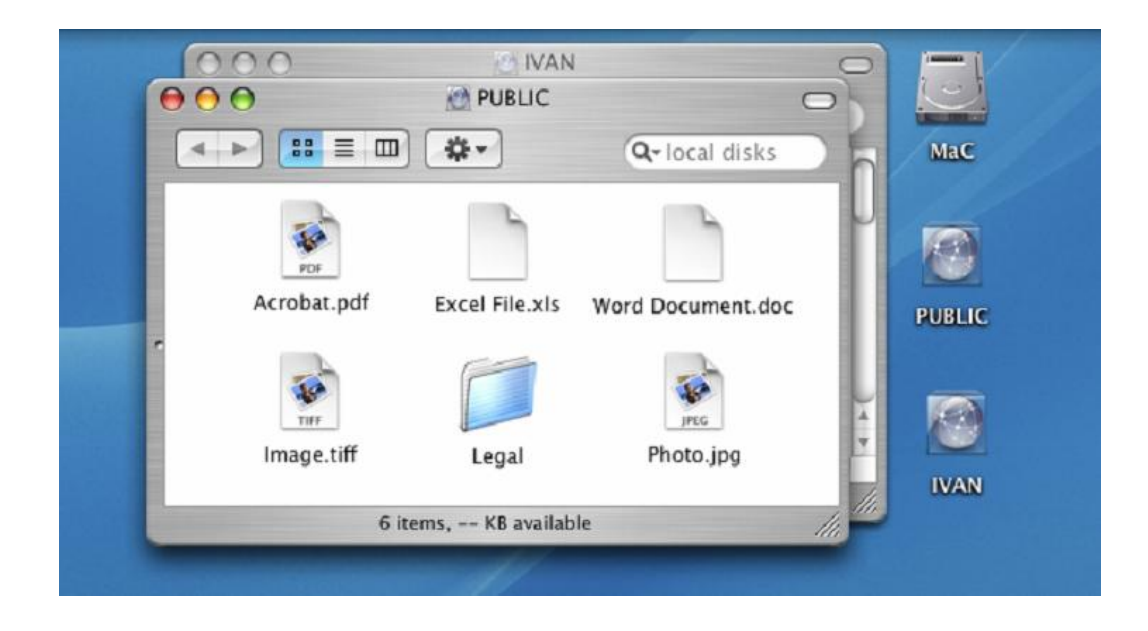

## **Frequently Asked Questions**

#### 1. Does the NAS support power management?

Yes, when there isn't any hard drive activity within fifteen minutes, the NAS will power down to reduce power consumption. The sleep time can be configured via the web control panel.

#### 2. How does the NAS achieve its data sharing capabilities?

Utilizing the SMB (Server Message Block) protocol, the NAS allows any computer client that supports TCP/IP, NetBuei or IPX/SPX to share files. The built-in FIP server also allows any clients with internet connectivity to access the NAS.

## 3. What is the size limitation for the NAS?

The NAS support LBA (48-bit Logical Block Addressing) which in theory includes all hard drives from 32 gigabytes to 2 terabytes.

#### 4. Why the NAS only support FAT32 format?

As a cross platformfile server, FAT32 format is compatible with all major operating systems (Windows/Mic OS/Linux). The only drawback of a FAT32 format is the single file size limitation of 4 gigabytes.

#### 5. How does the NAS IHCP service work?

The NAS functions as a IHCP(Dynamic Host Configuration Protocol) server when it does not detect the presence of other IHCP servers in its network. IHCP is an Internet protocol for automating the configuration of computers that use TCP/IP by automatically assigning IP addresses.

#### 6. What are the maning limitations of the files located in the

#### NAS?

The maximum length of a folder/directory/file name is 12 characters. Invalid characters such as " $* \ : " < > . ? /"$  may not be used.

#### 7. What kind of hard drive is compatible with the NAS?

The NAS supports 3.5" Ultra IMA/ATA hard drives which are mostly nanufactured after 1998. Below is a list of nanufacturer vehsites you can refer to for more information on the hard drive you own.

- **Western Digital** <u>http://www.westerndigital.com</u>
- Hitachi <u>http://www.hitachigst.com</u>
- **4** Sansung <u>http://www.sansung.com</u>
- **4** Seagate <u>http://www.seagate.com</u>
- **Mixtor** <u>http://www.maxtor.com</u>